# 1. nDRIMS 로그인(<u>http://ndrims.dongguk.edu</u>)

| 동국대학교 🔆 🕅 🗷 •                                           | 인증서 문의처                                    |
|---------------------------------------------------------|--------------------------------------------|
| 하니해저저머니스테                                               | 특허사무소 로그인 안내                               |
| AN 9997174                                              | nDRIMS 로그인 정책 안내                           |
| nDRIMS ID(학번)을 입력해주세요.                                  |                                            |
| 비밀번호를 입력해 주세요.                                          |                                            |
| D 저장 인증서 로그인                                            |                                            |
| 로그인                                                     |                                            |
| 학번찾기 등합ID신청 ID찾기 비밀번호 찾기                                |                                            |
| 서울캠퍼스                                                   |                                            |
| 04620 서울특별시 중구 필동로 1길 30 동국대학교                          |                                            |
|                                                         |                                            |
| 바이오메니캠퍼스<br>10326 경기도 고양시 일산동구 동국로32 동국대학교 바이오메<br>디캠퍼스 |                                            |
| C 02-2260-3114                                          | 개인정보처리방침 ⑦ 사용안내 1 ⑦ 인증                     |
|                                                         | © 2024 DONGGUK UNIVERSITY, ALL RIGHTS RESE |

동서발급안내 ERVED.

#### 대표-학사행정(①) → 【학생신청】신청함(②) → [졸업]외국어시험신청 "신청"(③) → 과목 및 고사장 선택 후 "신청"(④)

2. 외국어시험 신청

| <sub>동국대학교</sub><br>학사행정정보시스템                      | 1 대표-학사행정 🗸 대표-행정정보 🗸 대표-산단행                                                                                                    | 정 ~                  | 님 [ 🕗 00:58:52 ] KOR 🗞 👶 🕑                                                                  |
|----------------------------------------------------|----------------------------------------------------------------------------------------------------|----------------------|---------------------------------------------------------------------------------------------|
| 대표-학사행정                                            | · 공지사항조회 × [학생신청]신청함 ×                                                                                                    |                      | 확대/축소 - 100 + 다 🗙 🛆 🛇 🗙                                                                     |
| 메뉴명을 입력하세요.                                        | [학생신청]신청함                                                                                                    |                      | ♠ > 대표-학사행정 >                                                                               |
| 전체메뉴 마이메뉴 💮                                        | A                                                                                                    |                      |                                                                                             |
| 🐵 개인정보수집동의                                         | 학생서비스                                                                                                    | 3건 🔀 🔅               | [졸업]외국어시험신청                                                                                 |
| <ul> <li>[학생신청]신청함</li> <li>③ [학생신청]진행함</li> </ul> | No 신청 학사일정 신청<br>횟수                                                                                                    | 년도 / 학기              | * 과목이 조회가 안될 경우 학사운영실에 문의하십시오.<br> 외국어시험신청                                                  |
| ③ 【학생신청】완료함                                        | · 1 신청 0                                                                                                    | 2024/2학기             | 자격시험명 외국어시험 과목 -선택- ▼ 고사장구분 -선택- ▼                                                          |
| 학생신청(기타) 🗸                                         | 2 신성 0<br>3 신청 [졸업]외국어시험신청 0                                                                                                    | 2024/2락기<br>2025/1학기 | 은행명         계좌번호         응시료         0         납부상태                                         |
| 학적 ~                                               | 3                                                                                                    |                      | 외국어시험 신청이력 목록                                                                               |
| 수강신청 🗸                                             | Sector Sector Se |                      | No         신청학기         수험번호         시험구분         과목명         응시료         합격여부         합격일자 |
| 수업 ~                                               |                                                                                                    |                      |                                                                                             |
| 성적/강의평가 🗸                                          |                                                                                                    |                      |                                                                                             |
| 장학 ~                                               |                                                                                                    |                      |                                                                                             |
| 등록 🗸                                               |                                                                                                    |                      |                                                                                             |
| 교직 ~                                               |                                                                                                    |                      | 조회된 자료가 없습니다.                                                                               |
| 졸업 ~                                               |                                                                                                    |                      |                                                                                             |
| 예비군 ~                                              |                                                                                                    |                      |                                                                                             |
| 교육센터 ~                                             |                                                                                                    |                      |                                                                                             |
| 써머스쿨 🗸                                             |                                                                                                    |                      |                                                                                             |
| 남산학사 🗸                                             |                                                                                                    |                      | 신경                                                                                          |

## 3. 수험표 출력

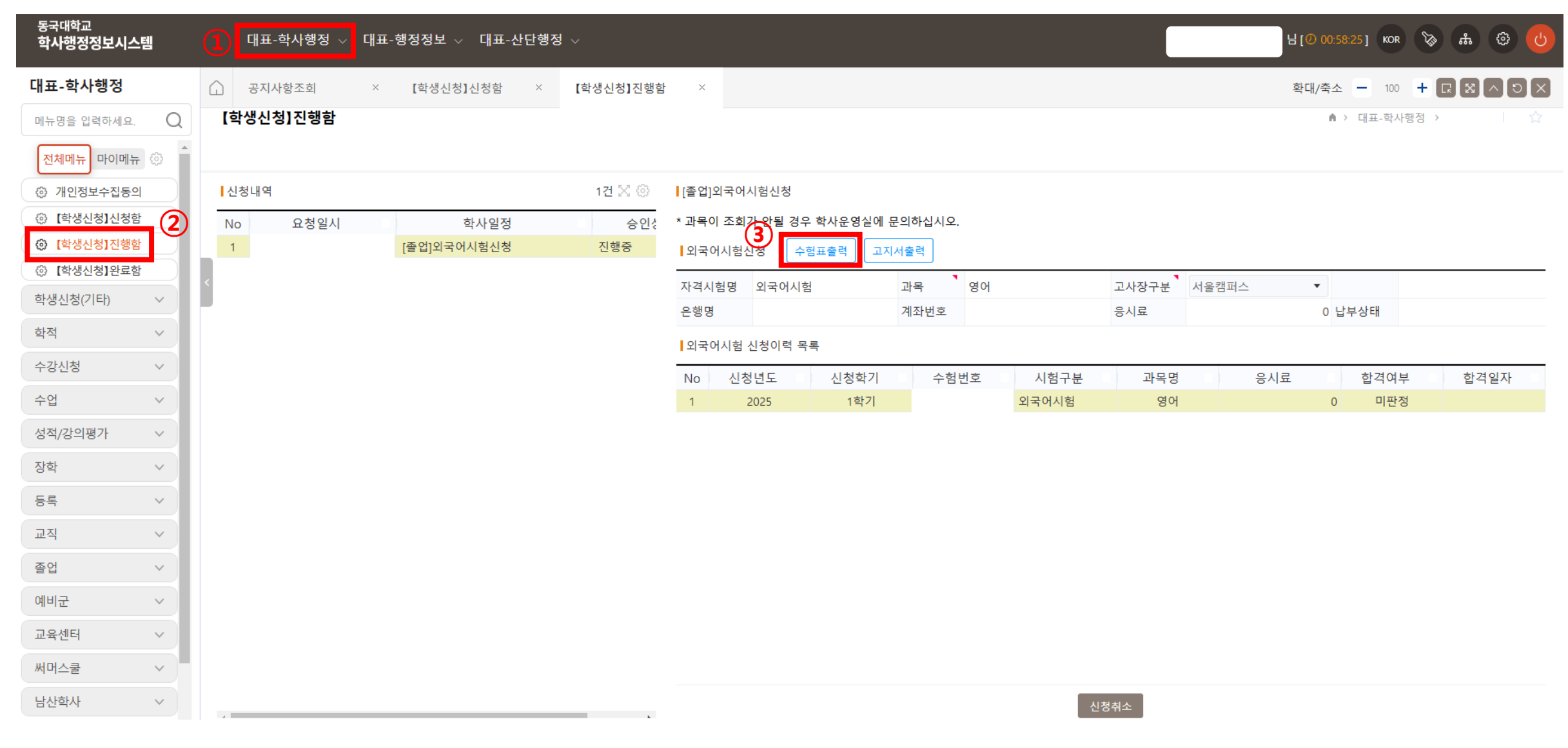

대표-학사행정(①) → 【학생신청】진행함(②) → "수험표출력"(③)

※ 신청 다음 날부터는 【학생신청】완료함에서 수험표 출력 가능

## 4. 외국어시험 신청취소

| <sub>동국대학교</sub><br>학사행정정보시스템 | 1 대표-학사행정 ~               | 대표-행정정보 🗸 대 | 표-산단행정 🗸      |                    |                   |                | 님 [② 00:58:2 | 25] KOR 📎 🚓 😳 🕑 |
|-------------------------------|---------------------------|-------------|---------------|--------------------|-------------------|----------------|--------------|-----------------|
| 대표-학사행정                       | · 공지사항조회                  | × 【학생신청】신청형 | 함 × 【학생신청】진행혐 | ł ×                |                   |                | 확대/축소        |                 |
| 메뉴명을 입력하세요.                   | ○ 【학생신청】진행함               |             |               |                    |                   |                | <b>≜</b> >   | 대표-학사행정 > 🛛 🏠   |
| 전체메뉴 마이메뉴                     | 3                         |             |               |                    |                   |                |              |                 |
| ③ 개인정보수집동의                    | 신청내역                      |             | 1건 🔀 ۞        | [졸업]외국어시험신청        |                   |                |              |                 |
| ③ 【학생신청】신청함                   | 2         No         요청일시 | 학사일         | l정 승인성        | * 과목이 조회가 안될 경우 학/ | 나운영실에 문의하십시오.     |                |              |                 |
| (학생신청]진행함                     | 1                         | [졸업]외국어시험신  | 신청 진행중        | 외국어시험신청 수험표를       | 불력 고지서 <b>출</b> 력 |                |              |                 |
| ③ [학생신청]완료함                   | <                         |             |               | 자격시험명 외국어시험        | 과목 🚺 영어           | 고사장구분          | 서울캠퍼스 🔻      |                 |
| 악생신성(기타)                      |                           |             |               | 은행명                | 계좌번호              | 응시료            | 0 납부         | 실상태             |
| 학적                            | /                         |             |               | 외국어시험 신청이력 목록      |                   |                |              |                 |
| 수강신청                          | /                         |             |               | No 신청년도            | 신청학기 수험번호         | 시험구분 과목명       | 응시료          | 합격여부 합격일자       |
| 수업                            | ·                         |             |               | 1 2025             | 1학기 오             | 리국어시험 영어       | 0            | 미판정             |
| 성적/강의평가                       | /                         |             |               |                    |                   |                |              |                 |
| 장학                            | /                         |             |               |                    |                   |                |              |                 |
| 등록                            | ,                         |             |               |                    |                   |                |              |                 |
| 교직                            |                           |             |               |                    |                   |                |              |                 |
| 졸업                            |                           |             |               |                    |                   |                |              |                 |
| 예비군                           |                           |             |               |                    |                   |                |              |                 |
| 교육센터                          |                           |             |               |                    |                   |                |              |                 |
| 써머스쿨                          |                           |             |               |                    |                   |                |              |                 |
| 남산학사                          |                           |             |               |                    |                   | 3         신청취소 |              |                 |

#### 대표-학사행정(①) → 【학생신청】진행함(②) → "신청취소"(③) ※ 신청 다음 날부터는 직접 취소 불가